# AUDIOGIDŲ KŪRIMO IR TVARKYMO INSTRUKCIJA LIMIS VARTOTOJAMS

Naudodamiesi el. paslauga "Audiogidai" fiziniai ir juridiniai asmenys gali sukurti audiovizualinį turinį apie kultūros objektą, istorinį įvykį, vietovę, asmenybę ar pan. ir šį turinį viešinti LIMIS portale <u>www.limis.lt</u>. Paslauga teikiama neatlygintinai, ja gali naudotis visi registruoti LIMIS vartotojai, patvirtinę tapatybę "Elektroninių valdžios vartų" priemonėmis (per VIISP).

Pagrindiniai žingsniai, kuriuos vartotojas turi atlikti, norėdamas naudotis el. paslauga "Audiogidai":

- 1. Prisijungimas prie LIMIS portalo  $\rightarrow$
- 2. Audiogido duomenų įvedimas →
- 3. Audiogido stotelių kūrimas  $\rightarrow$
- 4. Audiogido redagavimas / šalinimas ightarrow
- 5. Audiogido viešinimas  $\rightarrow$
- 6. Audiogido atsisiuntimas  $\rightarrow$

### **1. PRISIJUNGIMAS PRIE LIMIS PORTALO**

Naudotis el. paslauga "Audiogidai" gali prie LIMIS paskyros prisijungę vartotojai. Neturintys paskyros privalo atlikti vartotojo autentifikavimo procedūrą.

LIMIS portalo (www.limis.lt) viršutiniame dešiniajame kampe paspauskite mygtuką "Prisijungti".

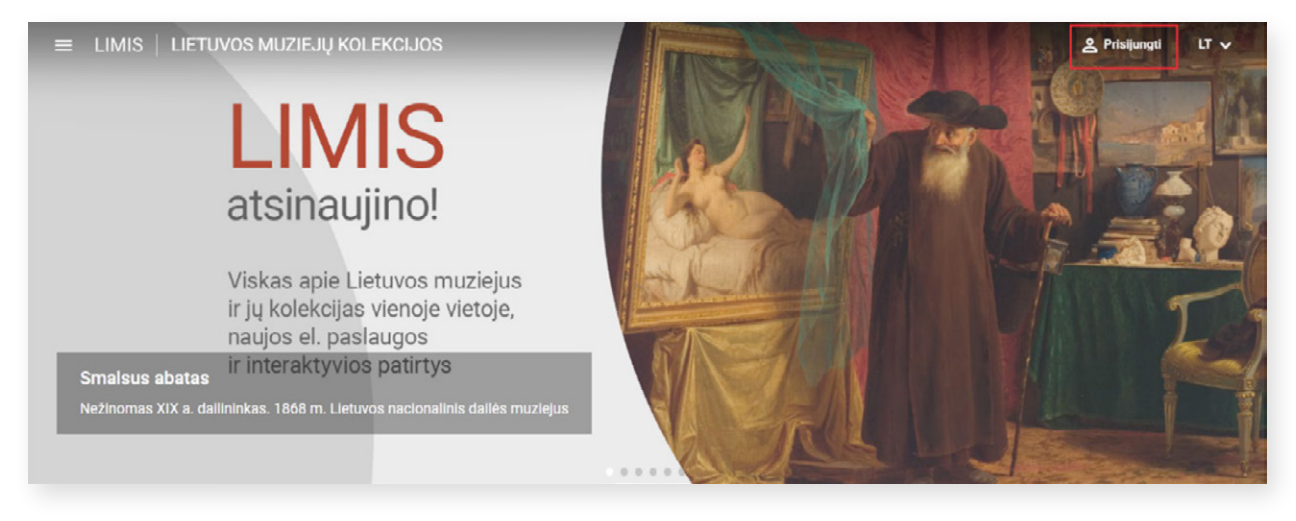

Norėdami susikurti vartotojo paskyrą, naujai atsivėrusiame lange, apačioje, spauskite mygtuką "**Registruotis"**.

|           | Prisiju<br>El paètas<br>I<br>Staptažodis | Lietuvių v<br>unkite prie savo paskyros                             |  |
|-----------|------------------------------------------|---------------------------------------------------------------------|--|
| ARIA      |                                          | Pamiršote slaptažodi?<br>Prisijungti<br>Arba prisijunkite naudodami |  |
| A THE SEA | G                                        | Google                                                              |  |
|           | f                                        | Facebook                                                            |  |
|           | E                                        | lektroniniai valdžios vartai (VIISP)                                |  |
|           |                                          | Neturite paskyros? Registruotis                                     |  |

Atvertame registracijos lange užpildykite laukus, susipažinkite su LIMIS el. paslaugų teikimo sąlygomis, privatumo ir slapukų politika bei pažymėkite, kad su jomis sutinkate. Pažymėkite, jei pageidaujate gauti LIMIS naujienlaiškius, dalyvauti apklausose dėl LIMIS el. paslaugų vertinimo, ir spauskite mygtuką **"Registruotis"**.

| Ô.                                                                                                    | Lietuvių v                                                                                                    |               |
|----------------------------------------------------------------------------------------------------|----------------------------------------------------------------------------------------------------|---------------|
|                                                                                                    | Registruotis                                                                                                    |               |
|                                                                                                    | Valeta                                                                                                    |               |
|                                                                                                    | Vardenis                                                                                                    |               |
| and the second second                                                                                                    | Pavardé                                                                                                    |               |
|                                                                                                    | Pavardenis                                                                                                    |               |
| ALCONT ALCONT                                                                                                    | El. paŝtas                                                                                                    | ALL STATE AND |
| · · ·                                                                                                    | vardenis.pavardenis@gmail.com                                                                                                  |               |
|                                                                                                    | Slaptažodis                                                                                                    |               |
|                                                                                                    |                                                                                                    |               |
| A lost                                                                                                    | Pakartotas slaptažodis                                                                                                    |               |
| A DATES ARE STOLEN                                                                                                    |                                                                                                    |               |
| A CONTRACTOR OF A CONTRACT OF A CONTRACT | Z Susipažinau ir sutinku su LIMIS el. paslaugų teikimo sąlygomis                                                               |               |
|                                                                                                    | <ul> <li>Susipažinau ir sutinku su LIMIS privatumo ir slapukų politika</li> <li>Sutinku gauti LIMIS naujienlaiškius</li> </ul> |               |
|                                                                                                    | Sutinku dalyvauti apklausose del LIMIS el. paslaugų vertinimo                                                                  |               |
|                                                                                                    | Registruotis                                                                                                    |               |

SVARBU! LIMIS vartotojo slaptažodį turi sudaryti ne mažiau nei 8 simboliai.

Sėkmingai įvykdžius registraciją, nurodytu el. pašto adresu bus išsiųstas laiškas, kuriame reikės paspausti paskyros patvirtinimo nuorodą.

Patvirtinę paskyros nuorodą, būsite nukreipti į LIMIS portalą. Portalo viršutiniame dešiniajame kampe šalia vardo / pavardės išskleiskite meniu ir spauskite **"Patvirtinti tapatybę per VIISP"**.

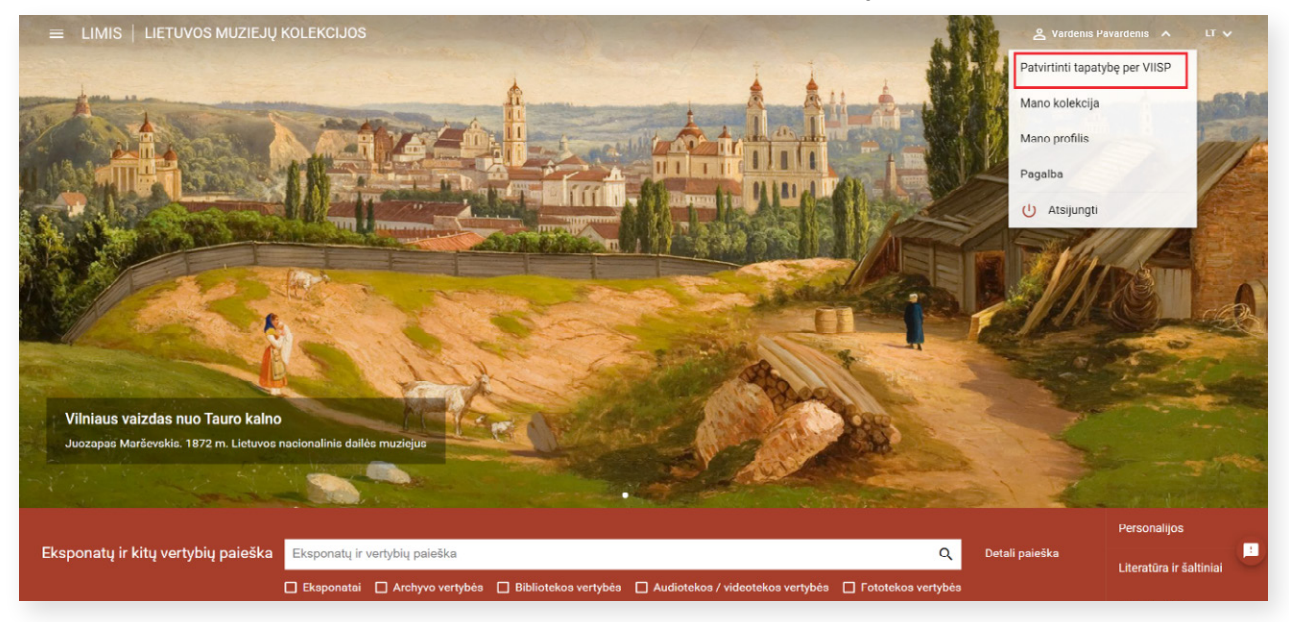

Atvertame Elektroninių valdžios vartų lange atlikite reikalingus veiksmus (patvirtinkite savo tapatybę per banką arba el. parašu).

| LT                                                                           |                  |                          | <b>vartai</b><br>portalas          | <b>niai valdžios</b><br>way<br>šujų elektroninių paslaugų | E-Government Gatev<br>Administracinių ir vie |
|------------------------------------------------------------------------------|------------------|--------------------------|------------------------------------|-----------------------------------------------------------|----------------------------------------------|
| Apklausos ir atsiliepin                                                      |                  | Q                        | kėjo pavadinimą                    | Įveskite paslaugos ar te                                  | Mano e. valdžios vartai                      |
|                                                                              |                  |                          |                                    |                                                           | Pradžia > Prisijungti                        |
|                                                                              |                  |                          |                                    |                                                           | Prisijungimas                                |
|                                                                              |                  | os Respublikoje<br>panką | čiam leidimą gyventi Lietuv<br>Per | liečiui ir užsieniečiui turir                             | Lietuvos Respublikos pil                     |
| URBO                                                                         | SIAULIŲ 🂕 BANKAS | Citadele                 | Luminor                            | SEB                                                       | Swedbank                                     |
|                                                                              |                  | paysera                  | RÁTO                               |                                                           | 🔆 KREDA                                      |
|                                                                              |                  | niniu parašu             | Su elektro                         |                                                           |                                              |
| REGITINE CISTILO<br>SERTIFIKATU +<br>Ilografinė USB laikmena arba<br>kortelė | Kriptogr         | Bekontakté ATK           | ens tapatybės kortelė              | Asm                                                       | Mobilieji įrenginiai                         |

Patvirtinus tapatybę per VIISP, privaloma susipažinti su el. paslaugos "Audiogidai" teikimo sąlygomis ir patvirtinti sutikimą jomis naudotis.

### 2. AUDIOGIDO DUOMENŲ ĮVEDIMAS

Į el. paslaugą "Audiogidai" galite patekti dviem būdais. Pirmasis, per titulinį <u>www.limis.lt</u> puslapį. LIMIS portalo (<u>www.limis.lt</u>) viršutiniame dešiniajame kampe spauskite mygtuką "**Prisijungti"**.

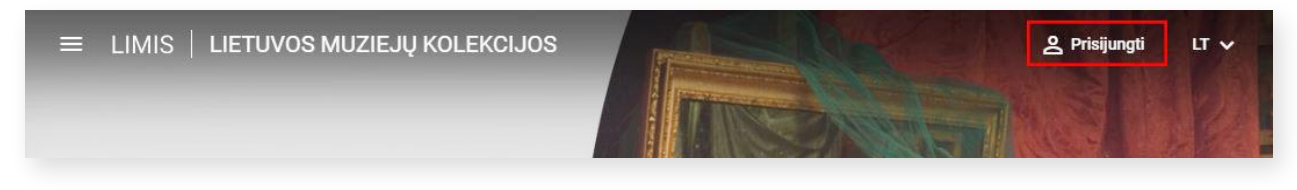

Atsidariusiame prisijungimo lange įveskite LIMIS vartotojo prisijungimo duomenis ir spauskite "Prisijungti".

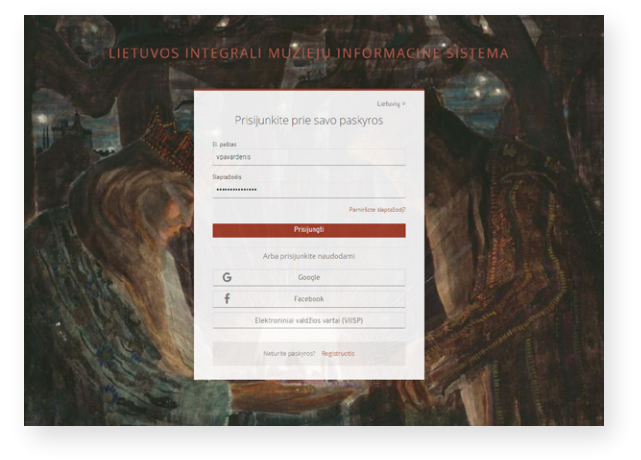

Paspaudę viršutiniame kairiajame kampe esantį mygtuką, išskleiskite el. paslaugų meniu.

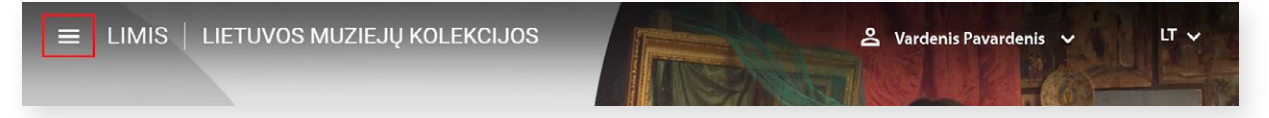

Iš sąrašo išsirinkite el. paslaugą "Audiogidai" ir spauskite jos nuorodą.

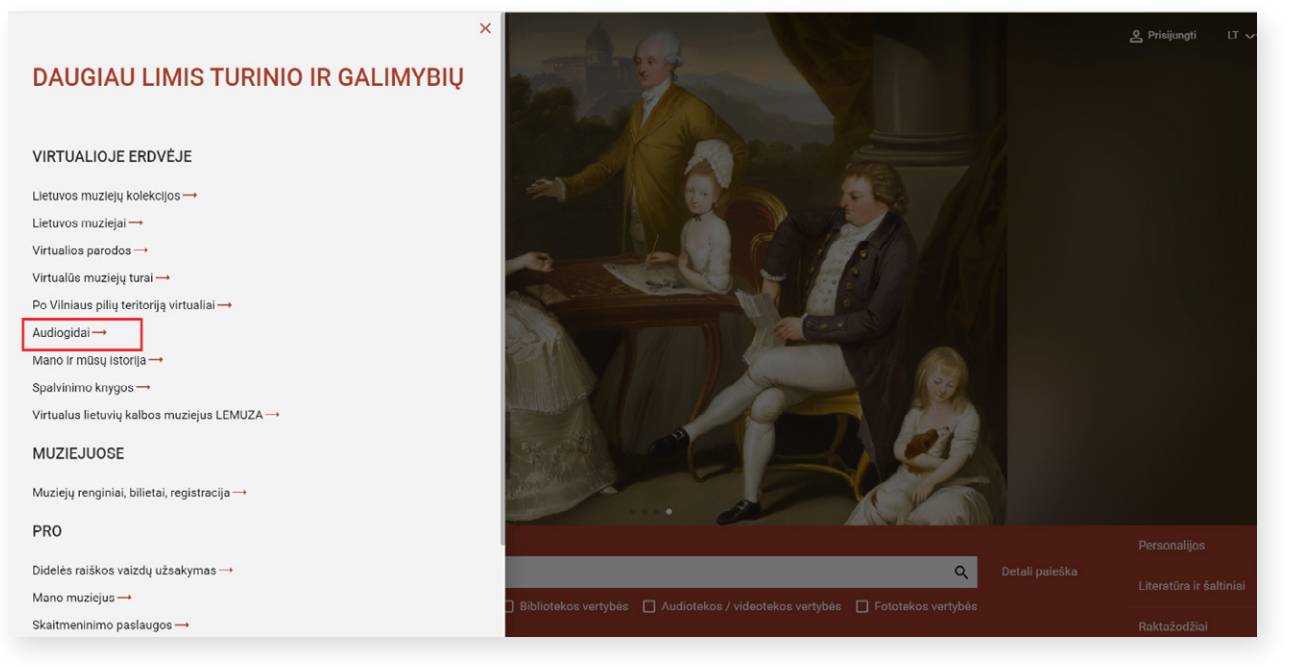

Į el. paslaugą "Audiogidai" galima patekti ir suvedus tiesioginę paslaugos nuorodą <u>https://audiogidai.limis.lt/</u>. Patekę į titulinį puslapį, spauskite mygtuką **"Prisijungti"**.

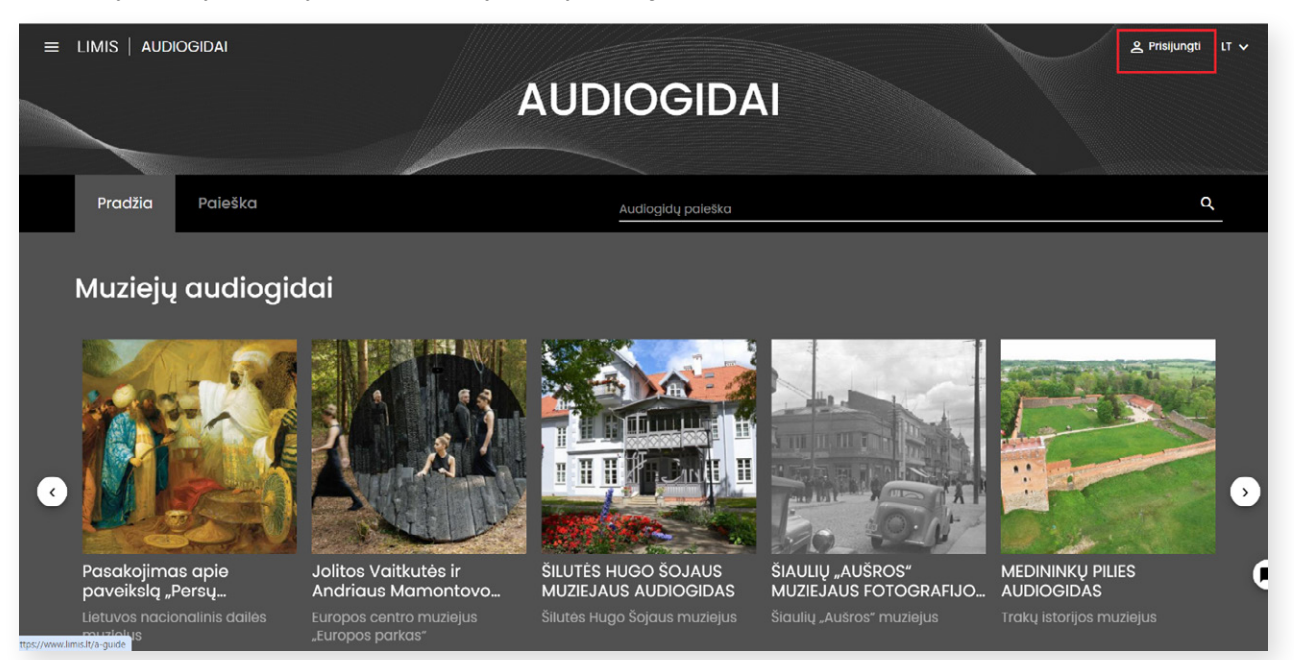

Norėdami pradėti kurti naują audiogidą, prisijunkite prie savo paskyros.

Tai atlikę, LIMIS el. paslaugos "Audiogidai" pradiniame puslapyje išskleiskite šalia savo vardo / pavardės esantį meniu ir spauskite **"Tvarkyti audiogidus"**.

|         |         |                   | Vardenis A LT 🗸 |
|---------|---------|-------------------|-----------------|
| AUD     |         |                   | kyti audiogidus |
|         |         |                   | alba            |
|         |         | U                 | Atsijungti      |
| Pradžia | Paieška | Audiogidų paieška | ٩               |
|         |         |                   |                 |

Pateksite į audiogidų sąrašą, kuriame vėliau matysite visus savo sukurtus audiogidus.

Norėdami sukurti audiogidą, spauskite dešinėje esantį mygtuką "+ Kurti naują".

| ≡ limis   audiogidai           | AUDIOGIDAI   | ی Vardenis Pavardenis ک ۲۱ ب |
|--------------------------------|--------------|------------------------------|
| Pradžia Paieška                |              |                              |
| Titulinis > Audiogidų valdymas |              |                              |
| Audiogidų sąrašas              |              | + KURTINAUJĄ                 |
| Audiogidų paieška              |              |                              |
| Kalba<br>IEŝkoti IŝValyti      | Kategorija 👻 | Bûsena 👻                     |

Būsite nukreipti į audiogidų kūrimo langą, kuriame turėsite suvesti bendrąją audiogido informaciją. **SVARBU!** Žvaigždutėmis pažymėtus laukus **privaloma** užpildyti, kad audiogidas būtų išsaugotas.

| Audiogido duomenys                 |              |
|------------------------------------|--------------|
| Autoriae<br>Vytautas starikovičius |              |
|                                    |              |
| Kolba*                             | Kategorija * |
| □ Nerodyti kūrėjo prie audiogido?  |              |
| Pavadinimas •                      |              |
|                                    |              |
|                                    |              |
|                                    |              |
| Viršelis                           |              |
| Utkolikite faliq čla<br>orba       |              |
| HE SKOTI FAILO                     |              |
|                                    |              |
|                                    |              |
| Aprosymas                          |              |
| B I 및   # #   £ £ ∄ ≣   ⊕ @        |              |

#### Kai kurių laukų paaiškinimai:

Lauke **"Kalba"** įrašykite, kokia kalba audiogidas sukurtas. Audiogidas gali būti sukurtas ir paskelbtas LIMIS portale įvairiomis pasaulio kalbomis.

Pažymėjus varnelę **"Nerodyti kūrėjo prie audiogido?"**, vartotojo, sukūrusio audiogidą, vardas ir pavardė nebus rodomi prie audiogido informacijos, o audiogido naudotojai matys tik audiogido pavadinimą.

Audiogido **viršelis** yra pagrindinis audiogido vaizdas, kuris bus rodomas bendrame LIMIS el. paslaugos "Audiogidai" sąraše ir pradiniame sukurto audiogido peržiūros lange. Viršelį galite įkelti užtempdami jį tiesiai iš kompiuteryje esančio aplanko arba paspaudę mygtuką **"leškoti failo"** ir suradę jį savo įrenginyje.

**SVARBU!** Audiogido viršeliui gali būti naudojami JPEG arba PNG formato vaizdai, kurių trumpiausia kraštinė ne mažesnė kaip 720 px. Rekomenduojama rinktis kuo aukštesnės kokybės vaizdą.

Įkėlę viršelio vaizdą, lauke **"Nuotraukos aprašymas**" turėtumėte įrašyti nuotraukos autorių, pavadinimą, sukūrimo datą ar kitą informaciją. Privaloma nurodyti nuotraukos naudojimo **licenciją**. Ją pasirinkite iš pateiktų licencijų sąrašo. Norėdami išsamiau sužinoti, kokią licenciją vaizdui priskirti, dešinėje paspauskite nuorodą "Apie licencijas".

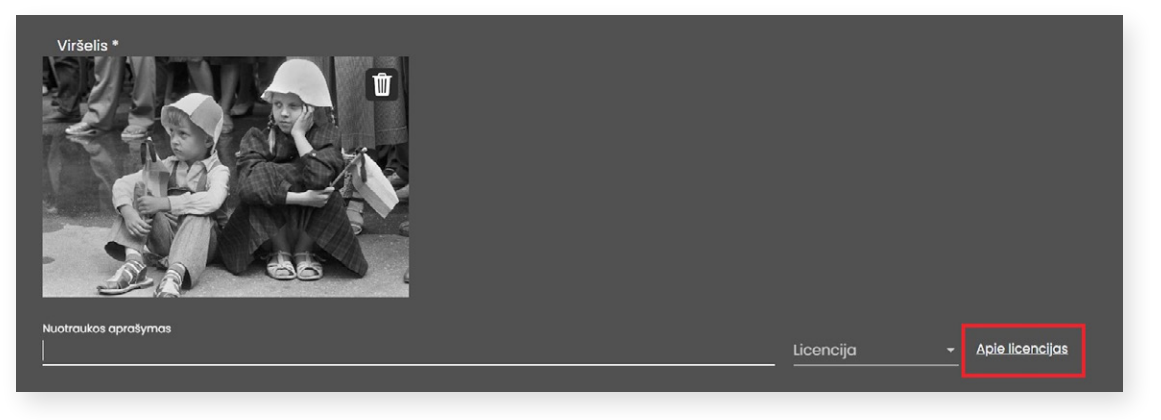

**Aprašyme** glaustai pristatykite audiogido temą ir pateikite įdomios informacijos, kuri skatintų pradėti audiogido peržiūrą. Į šį lauką įrašykite savo sukurtą tekstą, kurį bus galima formatuoti.

Į tekstą galima įterpti nuorodą, susietą su kitu šaltiniu (tinklalapiu). Pažymėkite tekstą, kurį norite susieti su konkrečiu tinklalapiu, ir paspauskite nuorodos ženkliuką 📾 .

| Aprašymas *                                                                                                    |
|----------------------------------------------------------------------------------------------------|
|                                                                                                    |
| Šilutės Hugo Šojaus muziejaus istorija prasideda XIX a. pabaigoje, kai 1889 m. Šilokarčemos senąjį dvarą nupirko iš Klaipėdos kilęs dvarininkas Hugo Šojus (Hugo Scheu). |
| body                                                                                                    |
| Aprašymas teksto atkūrimui garsu                                                                                                    |
| IŠSAUGOTI ATŠAUKTI                                                                                                    |

Atsidarius langui "Nuoroda", kortelėje "Nuorodos informacija", į lauką "URL\*", įveskite tinklalapio adresą.

| Aprašymas *                                                    |                                                             |                  |            |           |                                             |
|----------------------------------------------------------------|-------------------------------------------------------------|------------------|------------|-----------|---------------------------------------------|
| ₿Ⅰ型 ≔≔ ≥≥≤≡≡ ∞∞∞                                               | Nuoroda                                                     |                  |            | ×         |                                             |
| Šilutės Hugo Šojaus muziejaus istorija prasideda XI<br>Scheu). | Nuorodos informacija<br>Display Text<br>Šilutės Hugo Šojaus | Paskirties vieta | Papildomas |           | Jaipėdos kilęs dvarininkas Hugo Šojus (Hugo |
|                                                                | Nuorodos tipas<br>Nuoroda<br>Protokolas URI                 | ✓<br>L*          |            |           |                                             |
| body                                                           | intp.//                                                     |                  |            |           | 4                                           |
| išsaugoti atšaukti                                             |                                                             |                  | ок         | Nutraukti |                                             |
|                                                                |                                                             |                  |            |           |                                             |

Kortelėje "Paskirties vieta", lauke "Tikslinė nuoroda", pasirinkus "Naujas lankas (\_blank)", nuoroda atsivers naujame naršyklės lange. Nuorodos įterpimo veiksmui užbaigti spauskite mygtuką "OK".

| Aprašymas *                                         |                                                                                                    |                                             |
|-----------------------------------------------------|----------------------------------------------------------------------------------------------------|---------------------------------------------|
| B <i>I</i> <u>U</u>   ﷺ ∷   ≝ ≝ ≣   ∞ ∞             | Nuoroda                                                                                                    | ×                                           |
| Šilutės Hugo Šojaus muziejaus istorija prasideda XI | Nuorodos informacija Paskirties vieta Papildomas                                                                                                    | Jaipėdos kilęs dvarininkas Hugo Šojus (Hugo |
| Scheu).                                             | Tikslinė nuoroda                                                                                                    |                                             |
|                                                     | Naujas langas (_blank) 🗸                                                                                                    |                                             |
| body                                                | <nera nustatyta=""><br/><kadras><br/><tisskieidiziamas langas=""><br/>Naujas langas (_blank)<br/>Viršutinis langas (_top)<br/>Esamas langas (_self)<br/>Paskutinis langas (_parent)</tisskieidiziamas></kadras></nera> |                                             |
| Aprašymas teksto atkūrimui garsu                    |                                                                                                    | 1                                           |
| IŠSAUGOTI ATŠAUKTI                                  |                                                                                                    |                                             |

Įvedę audiogido duomenis, lango apačioje spauskite mygtuką "Išsaugoti".

## 3. AUDIOGIDO STOTELIŲ KŪRIMAS

Išsaugoję pagrindinius audiogido duomenis, galėsite pradėti kurti audiogido turinį. Tam reikia sukurti ir pridėti **audiogido stoteles** apie konkrečius audiogido objektus.

Norėdami pradėti kurti audiogido turinį, spauskite mygtuką "+ Pridėti naują stotelę".

| Aprašymas *                                       |     |
|---------------------------------------------------|-----|
|                                                   |     |
| XIX amžiaus pabaigoje pastatytas Žaliūkių malūnas |     |
|                                                   |     |
|                                                   |     |
|                                                   |     |
|                                                   |     |
| body                                              | - 4 |
|                                                   |     |
| Aprašymas teksto atkūrimui garsu                  |     |
| IŠSAUGOTI ATŠAUKTI                                |     |
| + PRIDĖTI NAUJĄ STOTELĘ                           |     |

Paspaudus mygtuką "+ Pridėti naują stotelę", atsivers langas, kuriame galėsite užpildyti stotelės informaciją.

|                            | Stotelės informacija                        | ×             |
|----------------------------|---------------------------------------------|---------------|
| abaigoje, kai 1889 m. Šilc | Antraštė *                                  |               |
| + PRIDĖTI NALUĄ ST         | Nuotrouka<br>Utkaitie falq Go               |               |
|                            |                                             | ojimo sąłygos |
| Asseco Lietuva"            |                                             |               |
|                            | Garee arba valida keine                     |               |
|                            | užkekte faliq čia                           |               |
|                            | orbo<br>IEŠKOTI FALLO                       |               |
|                            | ARBA                                        |               |
|                            | (Youthithe viman )                          |               |
|                            |                                             |               |
|                            | <u>min.</u> <u>sek.</u><br>0-58             |               |
|                            | Aprašymas                                   |               |
|                            | B I U   = = = = = = = = = = = = = = = = = = |               |
|                            |                                             |               |
|                            |                                             |               |

#### Kai kurių laukų paaiškinimai:

Stotelės viršeliui galite pasirinkti LIMIS vertybės vaizdą arba įkelti nuotrauką iš savo įrenginio. Norėdami pasirinkti vertybės vaizdą iš LIMIS portalo, spauskite mygtuką **"Pasirinkti LIMIS objektą".** 

Atsidarys langas **"Eksponatų paieška".** Jeigu pažymėsite varnelę ties **"Turi audiogido informaciją suaugu**siesiems / vaikams", bus rodomi tik tie objektai, kurie jau turi į LIMIS portalą įkeltus audiogidus.

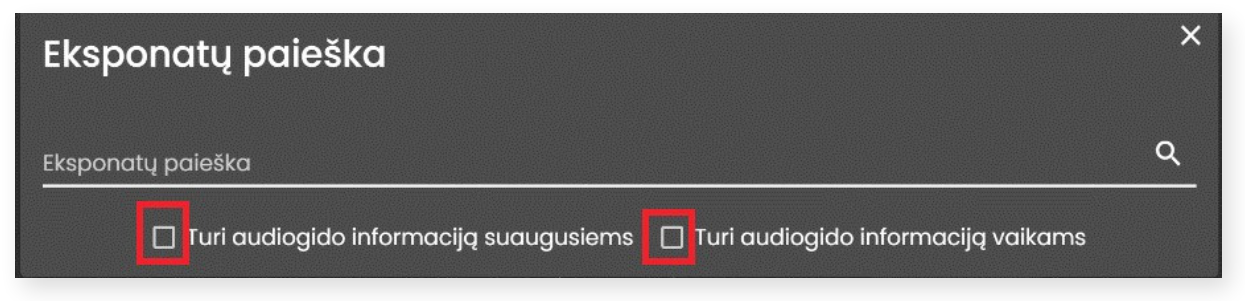

**Eksponatų paieškos** lauke įveskite paieškos frazę ir iš pateikto vertybių sąrašo pasirinkite objekto vaizdą. Kiekvieno vaizdo dešinėje yra rodyklė, kurią išskleidus galima matyti LIMIS objekto aprašymą, ar objektas turi susietų medijos failų (garso / vaizdo įrašų), kuriuos galėtumėte panaudoti stotelės informacijai papildyti.

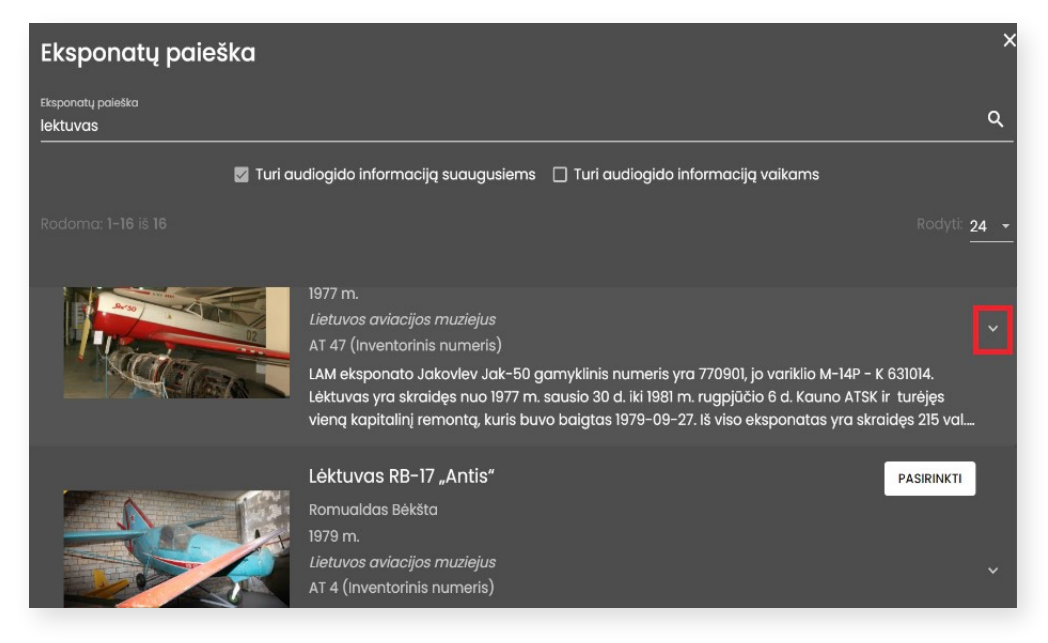

Jeigu norite, kad pasirinkto objekto garso / vaizdo įrašas būtų įkeltas į jūsų stotelės informaciją, pažymėkite varnelę kvadratėlyje šalia jo ir spauskite mygtuką **"Pasirinkti"**.

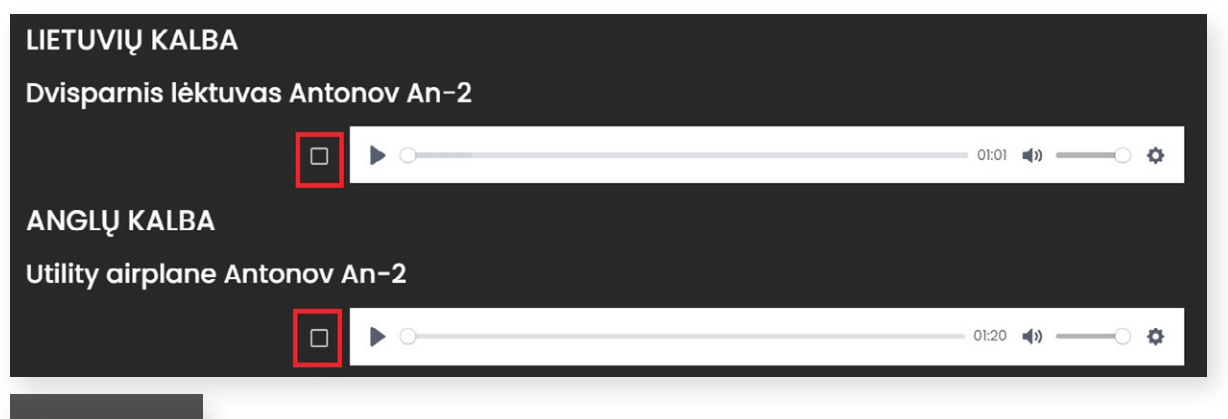

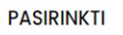

Pastaba: į audiogido stotelę galite įkelti tik vieną pasirinktą LIMIS objekto garso arba vaizdo įrašą.

Jeigu LIMIS objektas neturi garso / vaizdo įrašo, paspaudus mygtuką "Pasirinkti" į stotelės informaciją bus perkelta tik objekto nuotrauka ir aprašymas, o garso / vaizdo įrašą galėsite įkelti iš savo įrenginio (žr. toliau).

Jeigu nenorite, kad į audiogido stotelės lauką "Aprašymas" persikeltų LIMIS objekto aprašymas, jį galite ištrinti, redaguoti ar sukurti naują.

Lauke **"Garso arba vaizdo įrašas"** galite įkelti garso / vaizdo bylą iš savo įrenginio. Jums taip pat reikės įvesti įrašo trukmę, kūrėją bei nurodyti naudojimo licenciją.

| Garso arba vaizdo jrašas<br>Užkolkito faig čia<br>arba<br>Iškoti FAILO |                                                  |
|------------------------------------------------------------------------|--------------------------------------------------|
| ARBA<br>z<br>(Youtube, virneo)                                         |                                                  |
| 2 jrašo trukmė                                                         |                                                  |
| min. sek                                                               |                                                  |
| 2126.mp4 🗙                                                             |                                                  |
|                                                                        |                                                  |
|                                                                        |                                                  |
|                                                                        |                                                  |
|                                                                        |                                                  |
|                                                                        |                                                  |
|                                                                        |                                                  |
| > •                                                                    | 02:02 (1) (2) (2) (2) (2) (2) (2) (2) (2) (2) (2 |
|                                                                        | Licencija - <u>Apio liconcijas</u>               |
| Faso trukme                                                            |                                                  |

**SVARBU!** Vaizdo įrašų formatas turėtų būti MP4 arba MKV. Jeigu vaizdo įrašas yra M4V formatu, jį reikėtų konvertuoti į MP4 arba MKV formato failus.

Vaizdo įrašą galite įkelti ir iš "YouTube" ar "Vimeo" platformos. Tokiu atveju į lauką **"(YouTube, Vimeo…)"** nukopijuokite įrašo nuorodą, įrašykite jo trukmę ir spauskite "+" ženklą.

| (Youtube, vimeo)                            |           |
|---------------------------------------------|-----------|
| https://www.youtube.com/watch?v=A2SbBQ3R_sw | +         |
| Irašo trukmė minsek                         | 43 / 5120 |
|                                             |           |

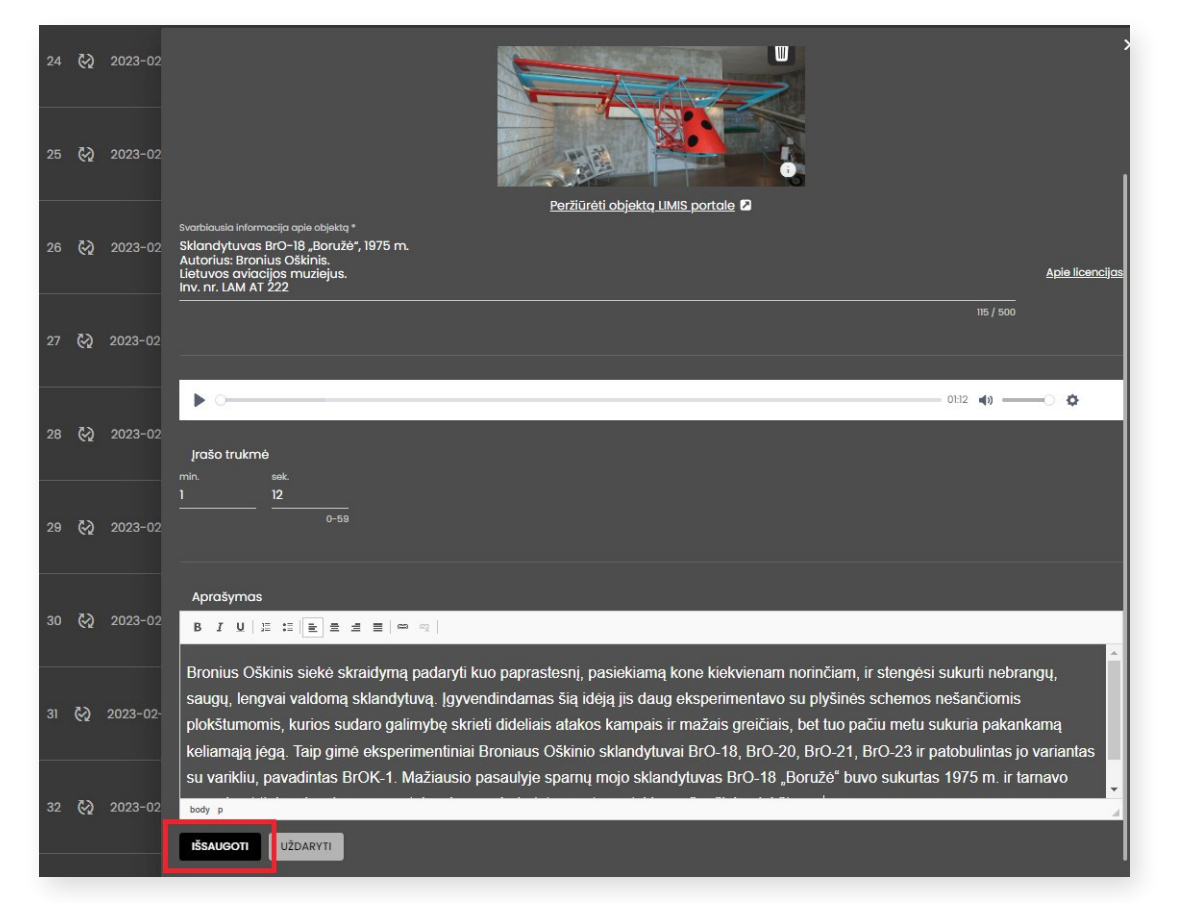

Įvedę stotelės informaciją ir užpildę privalomus laukus, nepamirškite pateiktų duomenų išsaugoti.

Išsaugoję informaciją, ekrano apačioje pamatysite užrašą "Stotelė pridėta!". Stotelės informacija pasirodys jūsų kuriamo audiogido lango apačioje. Čia bus pridėtos ir kitos vėliau sukurtos stotelės.

Jeigu norite sukurti naują stotelę, stotelių sąrašo viršuje spauskite mygtuką "+ Pridėti naują stotelę".

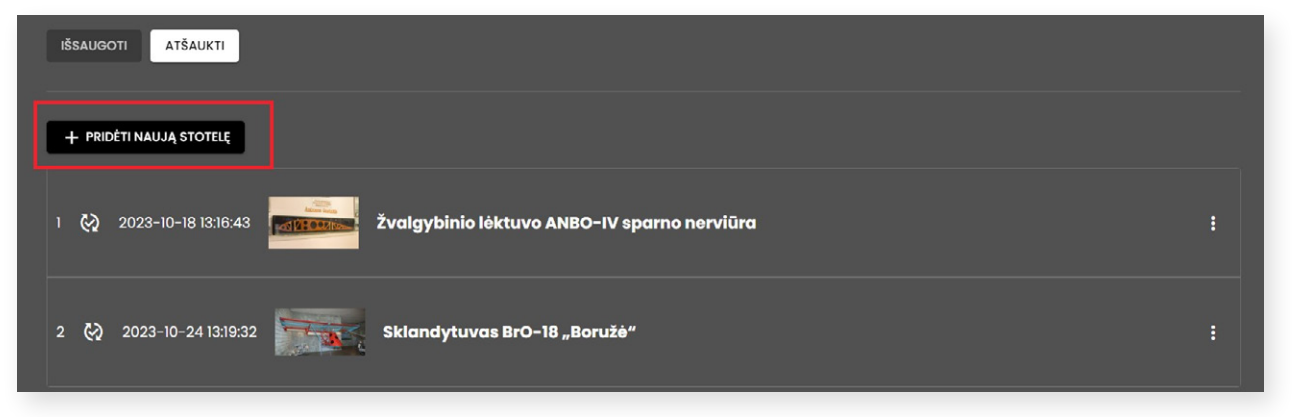

## 4. AUDIOGIDO REDAGAVIMAS / ŠALINIMAS

Sukūrus visas audiogido stoteles rekomenduojama patikrinti, kaip audiogidas atrodys viešojoje el. paslaugos "Audiogidai" prieigoje. Tai padaryti galite išskleidę audiogido duomenų lango viršuje dešinėje esantį mygtuką **"Veiksmai"** ir pasirinkę **"Peržiūrėti"**.

| Titulinis > Audiogidų valdymas > <b>Redagavimas</b>        |            |
|------------------------------------------------------------|------------|
| Audiogido duomenys                                         | VEIKSMAI A |
| Republikuoto                                               | PERŽIŪRĖTI |
|                                                            |            |
| 2023-05-30 12:09:59 Vilniaus Gaono žydų istorijos muziejus | TRINTI     |

Jeigu rezultatas jūsų netenkina ir norite audiogidą **redaguoti / šalinti,** LIMIS vartotojo paskyroje, šalia savo vardo / pavardės, pasirinkite **"Tvarkyti audiogidus"**.

Audiogidų sąraše susiraskite audiogidą, kurį ketinate redaguoti / šalinti ir paspauskite ženkliuką su trimis taškais dešinėje.

| Katinai negerai                                          | A. Baranausko ir<br>A. Vienuolio-<br>Žukausko<br>memorialinis<br>muziejus | laima@limis.lt                | Vaikams        | 2023-09-18 15:17:55 | lietuvių kalba | : | Redaauoti  |
|----------------------------------------------------------|---------------------------------------------------------------------------|-------------------------------|----------------|---------------------|----------------|---|------------|
| Menininkai už tvarų pasaulį                              | Europos centro<br>muziejus<br>"Europos parkas"                            | muziejus@europ<br>osparkas.lt | Suaugusiesiems | 2023-09-16 12:18:36 | lietuvių kalba | ଊ | Publikuoti |
| HOLOCAUST EXHIBITION'S<br>AUDIOGUIDE (Vilna Gaon Museum) | Vilniaus Gaono<br>žydų istorijos<br>muziejus                              | vytautas@limis.lt             | Suaugusiesiems | 2023-05-30 12:09:59 | anglų kalba    |   | Šalinti    |
|                                                          | A. Baranausko ir                                                          |                               |                |                     |                |   |            |

Paspaudę "**Redaguoti**", būsite nukreipti į audiogido kūrimo aplinką, kurioje galėsite keisti visus duomenis (aprašus, nuotraukas, garso / vaizdo įrašus ir kitą informaciją).

Paspaudus "Šalinti", visi audiogido duomenys bus negrįžtamai ištrinti.

Norėdami redaguoti ar šalinti stotelių informaciją, stotelių sąraše susiraskite stotelę ir jos dešinėje paspauskite ženkliuką su trimis taškais. Atsidariusiame lange pasirinkite tolesnį veiksmą.

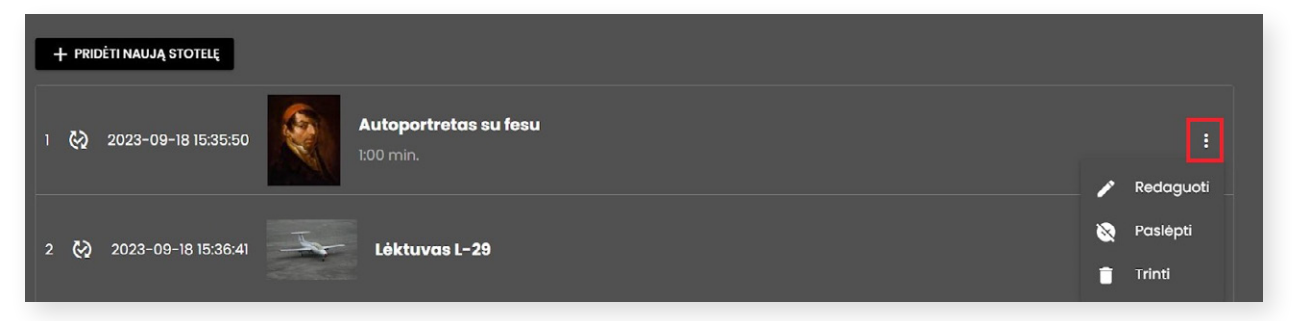

Pakoregavę ar papildę audiogido informaciją, nepamirškite jos išsaugoti. Rekomenduojama dar kartą audiogidą peržiūrėti.

## 5. AUDIOGIDO VIEŠINIMAS

Norėdami sukurtą audiogidą paviešinti, audiogido duomenų lango viršuje išskleiskite mygtuką **"Veiksmai"** ir pasirinkite **"Publikuoti"**.

| Titulinis > Audiogidų valdymas > Redagavimas |                                        |      |            |
|----------------------------------------------|----------------------------------------|------|------------|
| Audiogido duomenys                           |                                        | VEIK | SMAI A     |
| Nepublikuota                                 |                                        | 0    | PERŽIŪRĖTI |
| Sukūrimo data                                |                                        | ଊ    | PUBLIKUOTI |
| 2023-05-30 12:09:59                          | Vilniaus Gaono žydų istorijos muziejus | Î    | TRINTI     |

Paspaudus ženkliuką **"Publikuoti"**, el. paslaugos administratoriui bus išsiųstas pranešimas, kad prašote leidimo savo audiogidą viešinti. Administratoriui patvirtinus, audiogidas bus matomas ne tik jūsų paskyroje, bet ir visiems LIMIS lankytojams.

Paviešintą audiogidą galėsite bet kuriuo metu redaguoti arba atšaukti jo viešinimą. Jeigu norite atšaukti audiogido viešinimą, audiogidų sąraše, pasirinkto audiogido lauke, paspauskite ženkliuką su trimis taškais ir pasirinkite **"Paslėpti"**.

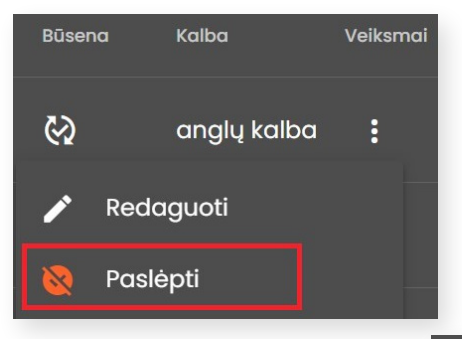

#### SVARBU! Ženkliukas "Paslėpti"

rodomas ir audiogidų sąrašo skiltyje "Būsena".

|                                               |                                                 |                                   | 12         | 3       | 4  | 5 | 6      | 7     |        |         |        |                   | apyje: <mark>12</mark> |
|-----------------------------------------------|-------------------------------------------------|-----------------------------------|------------|---------|----|---|--------|-------|--------|---------|--------|-------------------|------------------------|
| Pavadinimas                                   | Kūrėjas                                         | El. paštas                        | Kategorija | 1       |    |   | Sukūri | mo da | ıta ↓  | ł.      | Būsena | Kalba             | Veiksmai               |
| LITHUANIAN AVIATION<br>MUSEUM'S<br>AUDIOGUIDE | Lietuvos<br>aviacijos<br>muziejus               | vytautas@<br>limis.lt             | Suaugu     | siesiei | ms |   | 2023   | -05-  | -18 1: | 2:38:07 | ଊ      | anglų<br>kalba    | :                      |
| SSSSS                                         | Jolanta<br>Marcisaus<br>kyte                    | jolanta.jur<br>asiene@In<br>dm.lt | Suaugu     | siesiei | ms |   | 2023   | -04-  | -17 19 | 5:12:37 | 8      | lietuvių<br>kalba | :                      |
| HOME OF JONAS<br>MAČIULIS-MAIRONIS            | Maironio<br>lietuvių<br>literatūros<br>muziejus | vytautas@<br>limis.lt             | Suaugu     | siesie  | ms |   | 2023   | -04-  | 12 11  | 1:55:58 | ଊ      | anglų<br>kalba    | :                      |

Čia galite matyti du skirtingus neaktyvius ženkliukus:

– šis ženkliukas reiškia, kad audiogidas nėra viešinamas šiuo metu (nepublikuotas);

– šis ženkliukas reiškia, kad audiogidas yra paviešintas (publikuotas).

Pakoregavę arba papildę netikslumus, audiogidą galėsite iš naujo publikuoti. LIMIS portale jis vėl bus matomas, kai el. paslaugos administratorius iš naujo jį patvirtins.

**SVARBU!** Jeigu sukurtame audiogide yra klaidų arba netinkamo turinio, **LIMIS el. paslaugos "Audiogidai" administratorius turi teisę atšaukti audiogido viešinimą**. Audiogido kūrėjas bus informuotas apie viešinimo atšaukimą ir jo priežastis.

## 6. AUDIOGIDO ATSISIUNTIMAS

Norėdami **peržiūrėti / išklausyti arba atsisiųsti** audiogidą, sugrįžkite į el. paslaugos "Audiogidai" puslapį (<u>https://audiogidai.limis.lt/</u>) ir suraskite audiogidą. Tai galite padaryti paieškos lauke įvedę audiogido pavadinimą ar jo dalį.

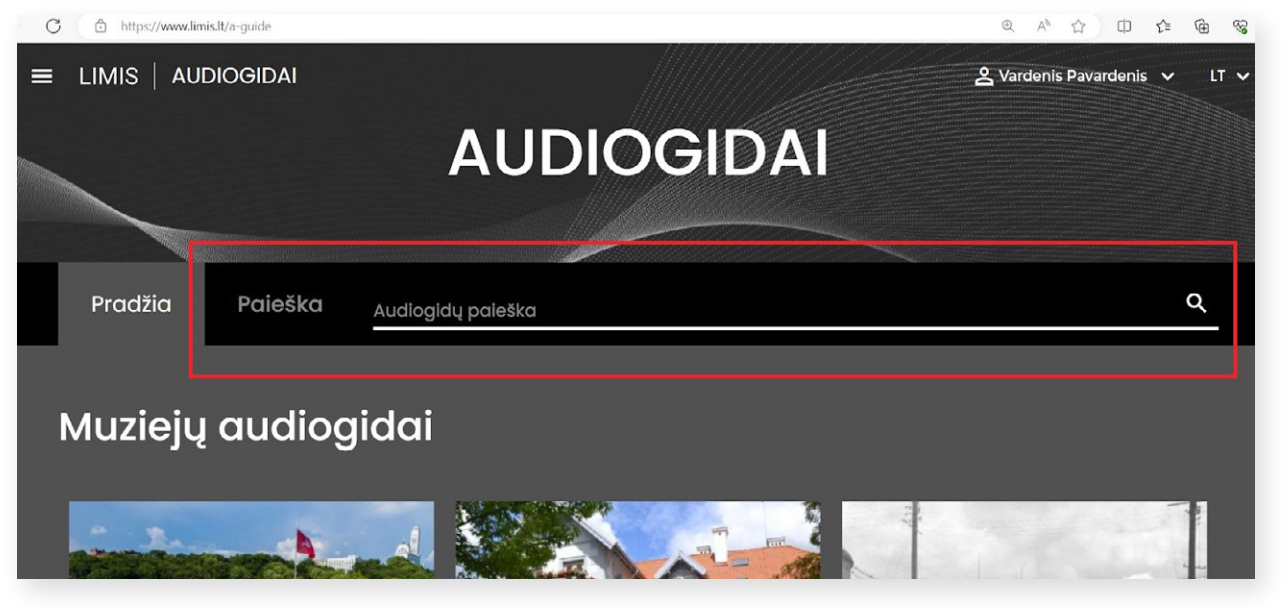

Po audiogido viršelio nuotrauka rodomas mygtukas "Pradėti audiogidą" ir ženkliukas "Eksportuoti".

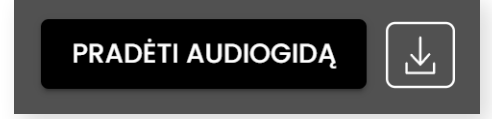

Jeigu norite audiogidą išklausyti ir peržiūrėti savo naršyklėje, spauskite "Pradėti audiogidą". Naujame lange atsidarys audiogidas, kur galėsite susipažinti su visa informacija, išklausyti garso ar peržiūrėti vaizdo įrašus.

Norėdami atsisiųsti ir išsaugoti audiogidą savo kompiuteryje ar kitame išmaniajame įrenginyje, spauskite ženkliuką "Eksportuoti".

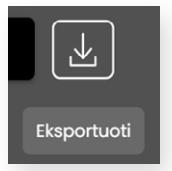

Jį paspaudus audiogidas bus atsiųstas į jūsų įrenginį. Tai gali užtrukti keletą minučių. Atsisiuntę audiogido bylą ZIP formatu, nepamirškite jos išskleisti.

Konsultacijos dėl audiogidų kūrimo ir tvarkymo naudojantis LIMIS platformos el. paslauga "Audiogidai" teikiamos el. paštu <u>audiogidai@limis.lt</u>